## Programming a V8BT reader via the USB port

This programming of the V8BT reader by connecting the USB port of a PC is only possible from version V8.v 18.8

This and superior versions include a bootloader to update V8BT programs.

Material required:

- PC with Windows 7, 8, 10
- Drive with software V8 V18.8 or higher.
- Cable for drive connection to PC.

Software required

- Firmwareloader version 1.02.exe
- Firmware to be loaded

Procedure for the programming

- Install Firmwareloader version 1.02.exe on PC
- Connect the V8BT to the PC using the USB cable

When the program opens, the following screen appears:

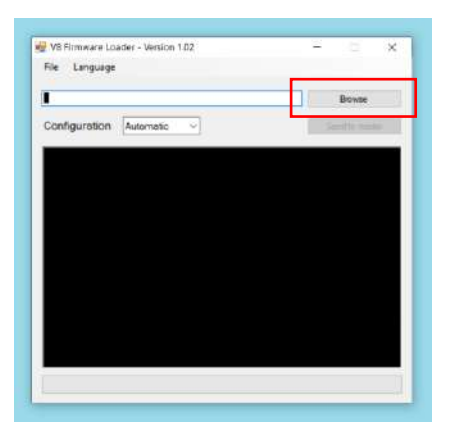

After loading the selected program in this case V8 I.D. ology-2.1

| VB Firmware Loader - Version 1.02<br>File Language             | - 1          | ×   |         |
|----------------------------------------------------------------|--------------|-----|---------|
| D-\Realtrace 1er dec2019\Produits Realtrace\Lecteurs\V88T\Prog | Browse       |     |         |
| Configuration Automatic ~                                      | Send to read | ler |         |
|                                                                |              |     |         |
|                                                                |              |     | Power 2 |
|                                                                |              |     |         |
| U                                                              |              |     |         |

Start the V8 by holding down the Up (1) and Down(2) keys for a few seconds while pressing Power. Release the keys.

The V8 screen should remain black and the Bluetooth led should flash, informing that the drive has entered Bootloader mode ready to load a program.

## Start the download procedure by selecting "Send to Reader"

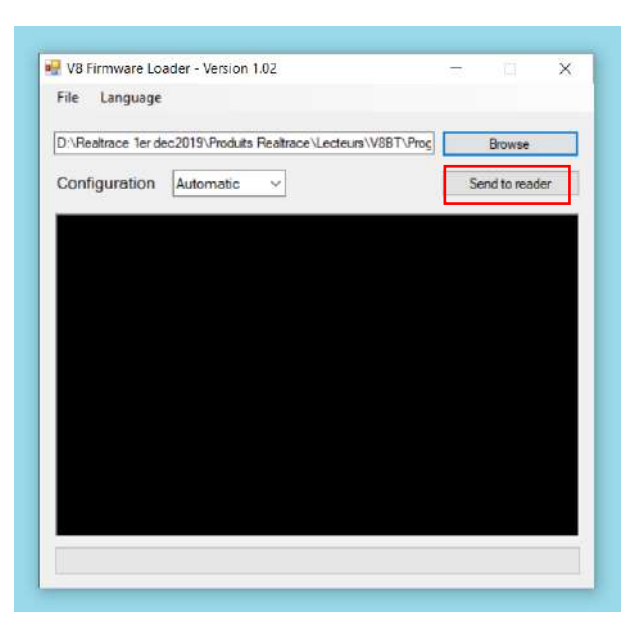

Automatic port searching...

| ile Language                                                   |           |                |  |  |
|----------------------------------------------------------------|-----------|----------------|--|--|
| ):\Realtrace 1er dec2                                          | og        | Browse         |  |  |
| Configuration                                                  | S         | Send to reader |  |  |
| etecting serial ports                                          | , found 7 |                |  |  |
| COM6 b ad response<br>COM6 b ad response<br>COM8 b ad response |           |                |  |  |

Start of V8 reader programming

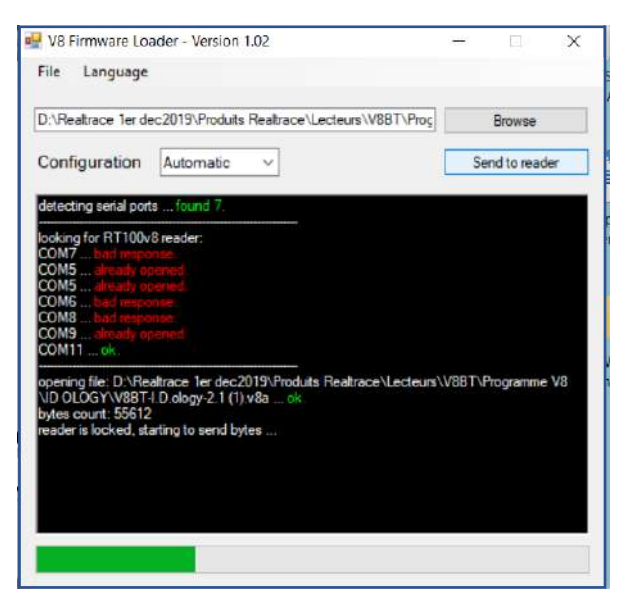

Programming is complete. Success !

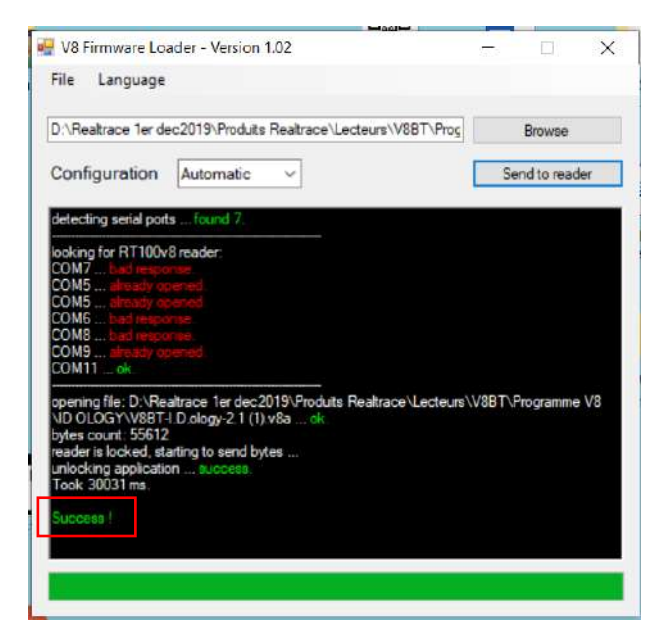

The V8 reader display displays the name of the new program